## eduroam Installation Guide for Windows 8+

## Windows 8+ Setup for eduroam

1. Go to https://www.geteduroam.app/ and click the windows option

| m                        |                                                                                        |
|--------------------------|----------------------------------------------------------------------------------------|
| GitHub Mailing list      |                                                                                        |
| teduroam<br>ed Questions | geteduroam                                                                             |
| ng geteduroam            | VORDUnet, DeiC, SURF, Uninett                                                          |
| tial and CAT             | geteduroam is a project to simplify the process of connecting to eduroam for end users |
| ig client certificates   | Next - Introduction to g                                                               |
|                          | Last updated o                                                                         |
|                          | Powered by Hugo. Theme by techboc. Designe                                             |

2. Open the file that was downloaded entitled: geteduroam.exe

Click "Connect to eduroam."

| eduroam            | ×   |
|--------------------|-----|
|                    |     |
|                    |     |
|                    |     |
| Connect to eduroam |     |
|                    |     |
|                    |     |
|                    |     |
| ¢                  | ?   |
|                    | 323 |

3. From the list of institutions that use eduroam, select the "Institute for Advanced Study" and click the "Next" button.

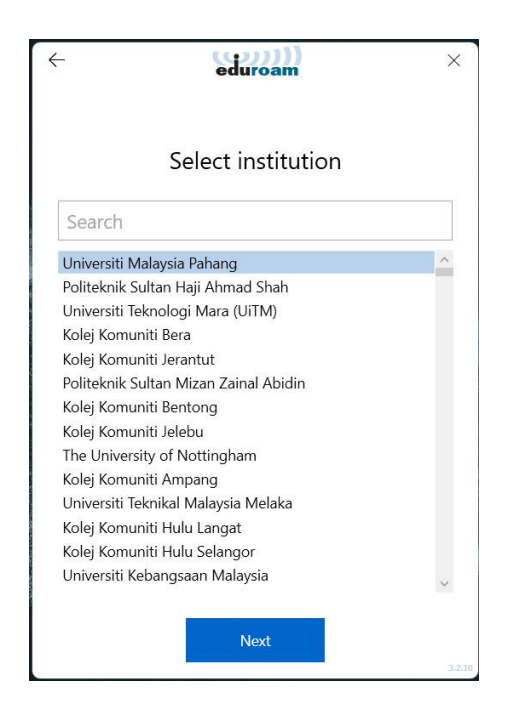

4. The following screen will appear. Read the Terms of Use and Click "Next" again.

|           | n na sa sa sa sa sa sa sa sa sa sa sa sa sa |  |
|-----------|---------------------------------------------|--|
| Unive     | rsiti Malaysia Pahang -                     |  |
|           | eduroam staf                                |  |
|           | for UMP Staf only                           |  |
| Contact i | nfo                                         |  |
| Web:      | http://www.ump.edu.my                       |  |
| Email:    | helpdesk@ump.edu.my                         |  |
| Phone:    | +609-431 5055                               |  |
|           |                                             |  |
|           | Next                                        |  |

5. Enter your IAS username and password and click the "Connect" button.

|           | eduroam<br>V<br>Athene det att   | ~ |
|-----------|----------------------------------|---|
|           | Login                            |   |
|           | Enter your username and password |   |
| Username: | @ump.edu.my                      |   |
| Password: |                                  |   |
|           |                                  |   |
|           |                                  |   |
|           |                                  |   |
|           |                                  |   |
|           |                                  |   |
|           |                                  |   |
|           |                                  |   |
|           |                                  |   |
|           |                                  |   |
|           |                                  |   |

9. The page should say "You are now connected to eduroam." You can then click the "Close" button.

You are now connected to eduroam.

Press Close to exit the wizard.

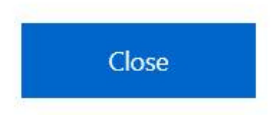